# The Chronicle of Higher Education 行動載具設定說明

## Step1 註冊帳號

請先至The Chronicle of Higher Education註冊免費會員帳號,此會員帳號即為登入The Chronicle of Higher Education app的帳戶。

http://chronicle.com/

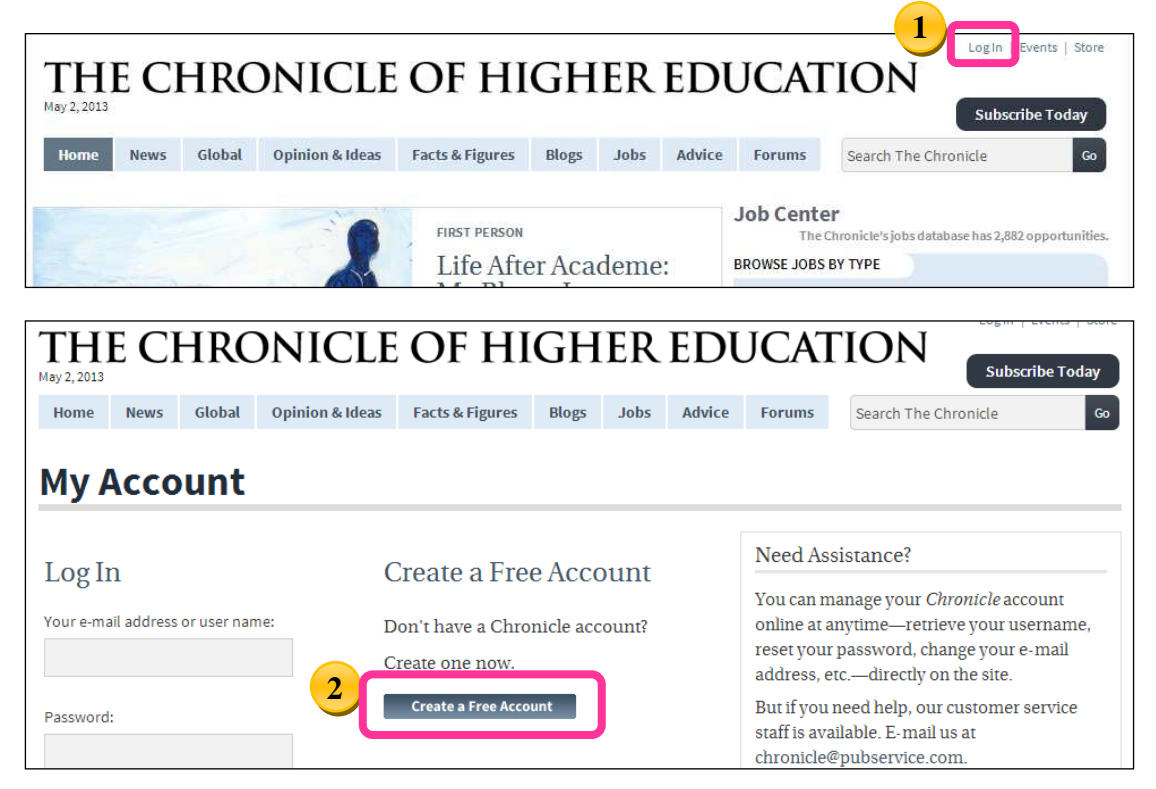

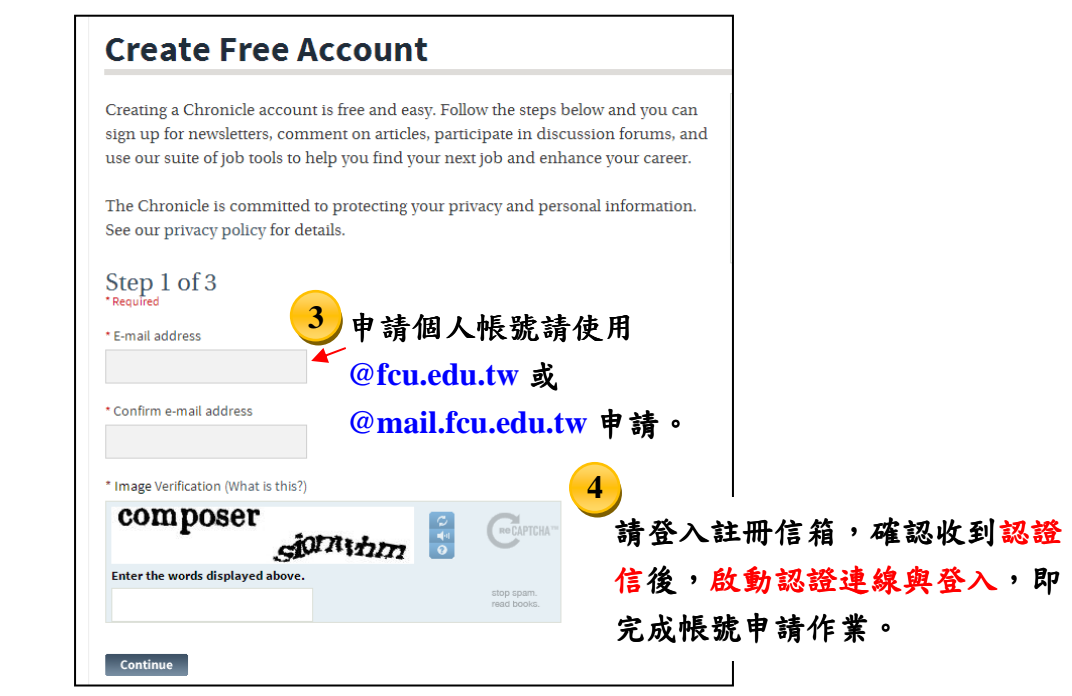

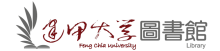

#### 

至App Store 搜尋「The Chronicle of Higher Education」,可直接開啟app。

| iPad 🔶                                                                                                    | 上午8:57    |            | 99% 📑             |
|----------------------------------------------------------------------------------------------------|-----------|------------|-------------------|
| 完成                                                                                                    | iPad App  | iPhone App | Q the chronicle 🗙 |
| 1 筆搜尋結果                                                                                                    | 價格▼ 所有類別▼ | 關聯▼        | 重置                |
| <image/> <image/> <image/> <image/> <image/> <image/> <image/> <image/> <image/> <image/> <image/> <image/> <image/> <image/> <image/> <image/> <image/> <image/> <image/> <image/> <image/> <image/> <image/> <image/> <image/> |           |            |                   |

### Step3 登入帳號

開啟The Chronicle of Higher Education後,請於左上方輸入個人帳戶/密碼登入使用。

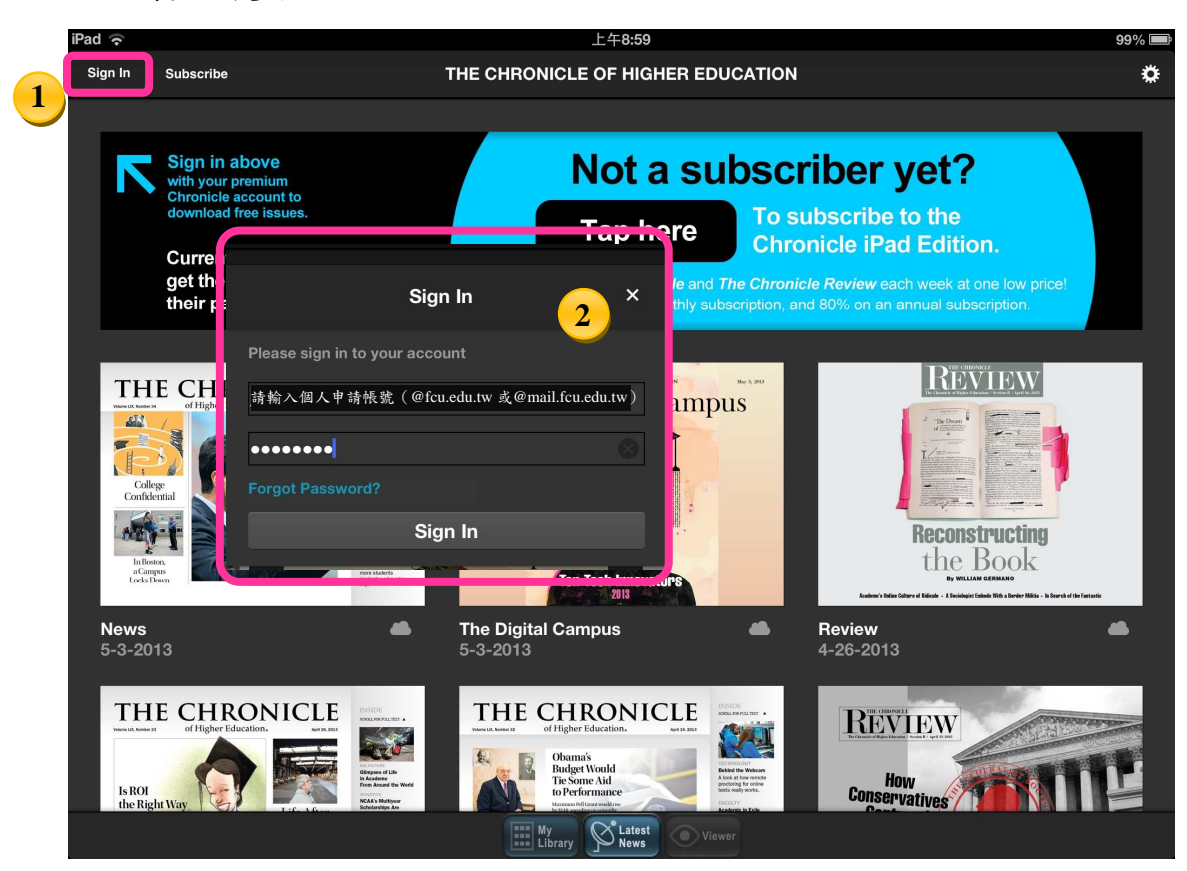

080

### Step4 下載/閱讀文章

登入會員帳戶後,主畫面以時間排序提供卷期瀏覽,使用者可點擊封面 下載閱讀。

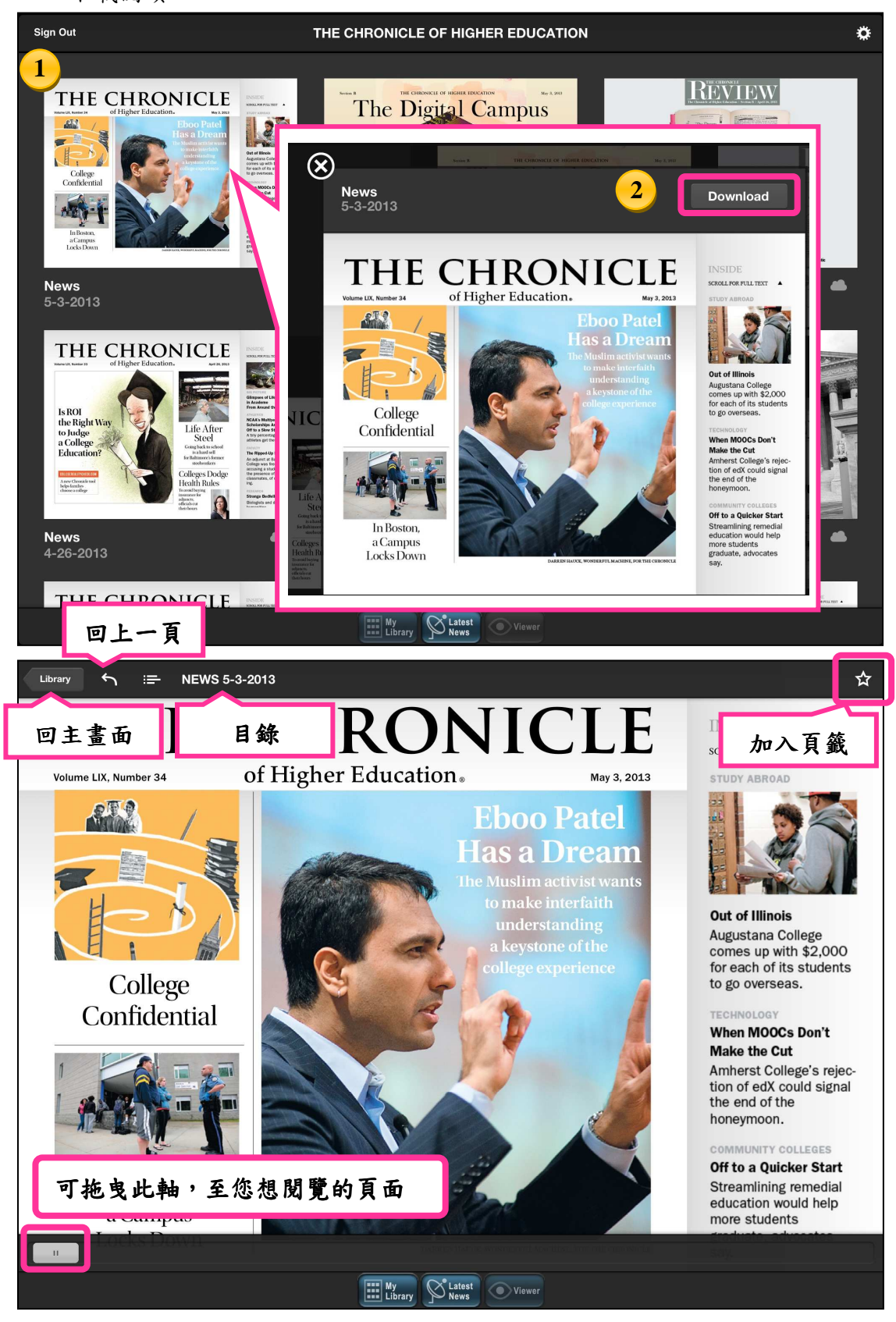

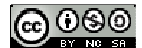

3

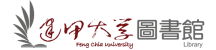

【諮詢管道】 逢甲大學圖書館一樓參考櫃台 04-24517250 分機 2683 library@fcu.edu.tw

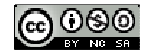

4